# Como realizar movimentos de saída em Armazéns?

help.fracttal.com/hc/pt-pt/articles/25152506833293-Como-realizar-movimentos-de-saída-em-Armazéns

Para realizar um movimento de saída, é necessário entrar no módulo correspondente de Armazéns, clicar em "Saídas" e depois no símbolo de adição (+) no canto inferior direito do ecrã.

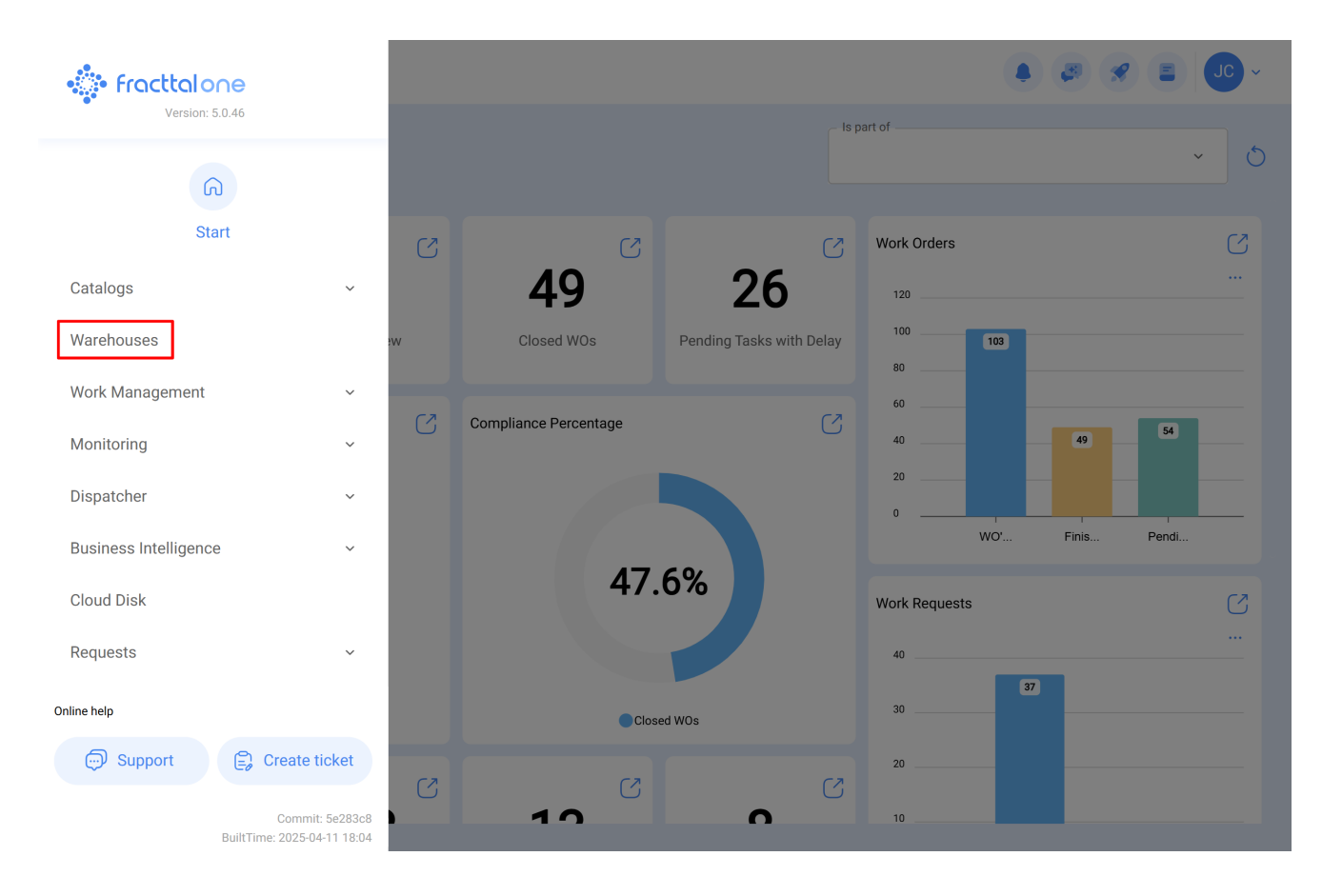

### Warehouses

#### 0 Enabled Code Description Purchase Order ID Sto Movement ID $\bigcirc$ Yes ALMACEN-FLEX0123 ALMACEN FLEXONICS 2023 ALM-19-23 COMP22023 1 MOV-20-23 $\bigcirc$ Yes ALM-FU-FEB-23 Almacén FU FEB 23 OC-4-23 1 $\bigcirc$ Yes ALM-GENERAL-F-001 ALMACEN GENERAL DE FRACTTAL ALM-4-GF OC-1-GF 1 $\bigcirc$ Yes ALM-FRACTTAL-FU ALMACEN GENERAL DE FRACTTAL MOV-17-FU PO-2-FU $\bigcirc$ Yes ALMACEN GENERAL DE FRACTTAL 2 ALMACEN GENERAL DE FRACTTAL 2 2 1 Í $\bigcirc$ Yes ALMACEN GENERAL DE FRACTTAL 3 ALMACEN GENERAL DE FRACTTAL 3 4 1 1 $\bigcirc$ Yes ALM GEN 4 ALMACEN GENERAL DE FRACTTAL 4 2 1 1 $\bigcirc$ ALM-GP3 MOV-17 PC-2 Yes Almoxarifado Galpão 3 - São Roque 1 $\bigcirc$ Yes ALM-SLG Almoxarifado - SolarGrid MOV-14 PC-2 1 Yes 12347 Capacitación Colombia-Fracttal MOV-13 0C-2 $\bigcirc$ Yes ALM-MADHQ01 El almacen de Fracttal Madrid MOV-16-20 OC-1-20

Showing 17 of 17

### Warehouses

👃 🦪 🔗 🔳 🔳 🗸

🌲 ( 🖉 🔗 ( 🚍

| ← ALMACEN GENERAL DE FRACTTAL |                                            | Save                                                                 |
|-------------------------------|--------------------------------------------|----------------------------------------------------------------------|
| Enabled                       | Code Description ALM-FRACTTAL ALMACEN GENE | ERAL DE FRACTTAL                                                     |
| General                       | Address                                    | Search on the man                                                    |
| 😚 Stock                       |                                            |                                                                      |
| ( Purchase orders             | City                                       |                                                                      |
| 😪 Material requisitions       | State                                      |                                                                      |
| 🕁 Entries                     | GAM                                        |                                                                      |
| 1 Outgoings                   | Country MÉXICO                             | +                                                                    |
| S Movement History            | Zip code                                   | Mapa Satélite                                                        |
|                               |                                            | Google Atalhos do teclado Dados cartográficos ©2025 INEGI 2 m Termos |
|                               | C Latitude                                 | -99,1323201                                                          |
|                               | Stock controlled by external integra       | ation 🗌 Visible to all                                               |

Ao clicar neste botão, uma nova janela será aberta onde a informação correspondente ao movimento de saída tem de ser preenchida e os itens a serem emitidos no sistema têm de ser adicionados.

| New Outgoing Docu        | ment                                                   |             |                                        |             | Save       |
|--------------------------|--------------------------------------------------------|-------------|----------------------------------------|-------------|------------|
| Delivery Date 2025-04-23 | Type from Outgoing Docume                              | nt Responsi | >>>>>>>>>>>>>>>>>>>>>>>>>>>>>>>>>>>>>> | C Reference |            |
| Supplier                 | Work Order<br>General                                  |             | Cost center                            |             | ~          |
| Note                     | Return to Supplier<br>Warehouse transfer<br>Assignment |             |                                        |             |            |
| Items                    | Sarial Control                                         | Ordered Oby | Panding Quantity                       | Unit Cost   | (+) Add    |
| Description              | Senar Control                                          | ordered gry | Pending Quantity                       | Unit Cost   | Total Cos  |
|                          | Please enter at least one item                         |             |                                        |             |            |
|                          |                                                        | Sub         | total                                  |             | \$ CLP 0,0 |
|                          |                                                        | Tot         | al                                     |             | \$ CLP 0,0 |

| New Outgoing Document |                             |                             | ← Select Wo                 | Q                                              |   |
|-----------------------|-----------------------------|-----------------------------|-----------------------------|------------------------------------------------|---|
| - Delivery Date       | Type from Outgoing Document | Responsible<br>Jonas Campos | 0T-1124-FRA                 |                                                | ÷ |
|                       |                             |                             | Created by:<br>Responsible: | JOSÉ FERNANDO CRUZ MOSQUEDA<br>MIGUEL - CHARLY |   |
| Note                  |                             |                             |                             |                                                |   |
|                       |                             |                             |                             |                                                |   |
| Items                 |                             |                             |                             |                                                |   |
| Description Serial C  | ontrol Ordered              | Qty                         |                             |                                                |   |
| Please enter a        | at least one item           |                             |                             |                                                |   |
|                       |                             | Subtotal                    | Showing 1 of 1              |                                                |   |

É importante mencionar que existem diferentes conceitos para os quais podem ser realizadas saídas no sistema e estes tipos de saídas são as seguintes:

- Ordem de Trabalho: Corresponde às saídas referentes aos pedidos de materiais associados às ordens de trabalho.
- Geral: Corresponde às saídas feitas de uma forma geral no armazém.
- **Devolução ao Fornecedor:** Tipo de movimento correspondente à devolução de um material.
- **Transferência armazém:** Tipo de movimento que permite a transferência entre armazéns existentes no sistema.
- Atribuição: Tipo de movimento em que as ferramentas podem ser atribuídas a um recurso humano.

Após carregar os itens e clicar em Guardar, o movimento de saída será efetuado e refletirse-á no stock do armazém.

## $\leftarrow ~~ \text{New Outgoing Document}$

| Delivery Date | 23 | Type from Work               | om Outgoing Document | Responsible Jonas Campos | 0 ~ ×            | Select Work Order | ~ X             |
|---------------|----|------------------------------|----------------------|--------------------------|------------------|-------------------|-----------------|
| Supplier —    |    |                              | Warehouse Target     |                          | Cost center —    |                   | ~               |
| Note          |    |                              |                      |                          |                  |                   |                 |
| Items         |    |                              |                      |                          |                  |                   | Total: 1        |
|               |    | Description                  | Serial Control       | Ordered Qty              | Pending Quantity | Unit Cost         | Total cost      |
| 0             | Ê  | ACEITE SAE W600 { REF-EM-001 | } No                 | 15                       | 15               | \$ CLP 270,00     | \$ CLP 4.050,00 |
|               |    |                              |                      |                          | Subtotal         |                   | \$ CLP 4.050,00 |
|               |    |                              |                      |                          | Total            |                   | \$ CLP 4.050,00 |
|               |    |                              |                      |                          |                  |                   |                 |

🐻 Save